## Activeer het account van uw LinkedIn Beheerderscentrum

## Hiermee kunt u:

uw contracten en bestellingen op één plek bekijken

uw facturen direct downloaden

uw betaalmethoden nog efficiënter beheren

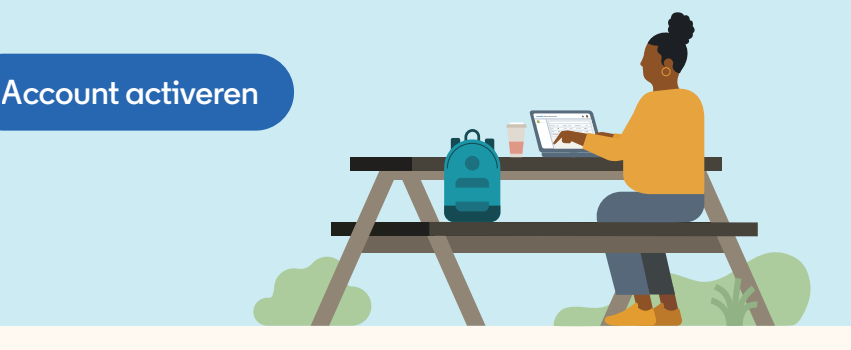

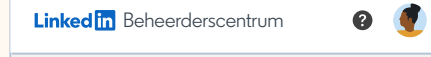

| Zakelijk e-mailadres |           |        |          |
|----------------------|-----------|--------|----------|
| akingsley@flexis.com |           |        | •        |
| Selecteer het type n | ummer     |        |          |
|                      |           |        | •        |
| besteinummer 😗       |           |        |          |
| Subtotaal bestelling |           |        |          |
|                      |           |        |          |
|                      | Annuleren | Vorige | Volgende |

| Linked in Beheerderscentrum | n 🛛 🕑     |
|-----------------------------|-----------|
|                             |           |
| Linked in                   |           |
| Aanmelden 🗕                 |           |
| E-mail of telefoon          |           |
| Wachtwoord                  | weergeven |
| Aanmelden                   |           |
| Nieuw bij LinkedIn? Nu lid  | worden    |
|                             |           |

## Aan de slag

**Stap 1:** Selecteer **Account activeren** bovenaan de pagina voor het LinkedIn Beheerderscentrum op **admincenter.linkedin.com**.

**Stap 2:** Voer het e-mailadres van uw bedrijf in. Als u de primaire contactpersoon of het factureringscontact bent voor uw bedrijf, ziet u een bevestigingsscherm waarin u wordt gevraagd uw e-mail te controleren om uw account te activeren. (U kunt vervolgens verdergaan naar Stap 3.)

Als u niet de primaire contactpersoon of het factureringscontact bent, moet u een bestel- of factuurnummer invoeren met het corresponderende subtotaal om te verifiëren dat u toegang hebt tot de contracten van uw bedrijf. Als u dit hebt gedaan, selecteert u **Volgende.** U ziet een bevestigingsscherm waarin u wordt gevraagd uw e-mail te controleren om het activeringsproces te voltooien. Als u meerdere contracten beheert, kunt u deze toevoegen zodra u uw account activeert door **Ontbreken er contracten?** te selecteren en **de volgende stappen te doorlopen**.

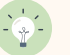

**Tip:** Het totaalbedrag van de bestelling of factuur mag niet USD 0 zijn. Als dit het geval is krijgt u een foutmelding.

**Stap 3:** U ontvangt een e-mail met als onderwerp 'Welkom bij het LinkedIn Beheerderscentrum'. Als u de e-mail hebt geopend, klikt u op **Mijn account activeren** om naar de aanmeldpagina van LinkedIn te gaan.

**Stap 4:** Meld u aan bij uw persoonlijke LinkedIn-account of selecteer **Nu aanmelden** als u geen LinkedIn-account hebt. Selecteer **Accepteren en doorgaan** om het activeringsproces af te ronden en toegang te krijgen tot het LinkedIn Beheerderscentrum.

Linked in

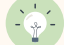

Tip: U kunt zich aanmelden met uw persoonlijke LinkedIn-account of een nieuwe maken.

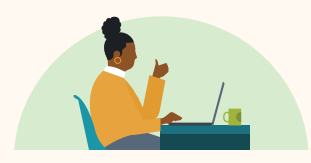

## Bekijk accountgegevens en beheer de facturering zelf

Account activeren →